| Clonzilla live 1 對多之 USB 自動還原測試 | 2  |
|---------------------------------|----|
| 1.準備作業                          | 2  |
| 2.自動還原測試                        |    |
| 2-1 自動測試─使用內接硬碟                 | 11 |
| 2-2 自動測試──使用隨身碟                 | 15 |
| 2-3 自動測試──使用外接硬碟                |    |
| 2-4、相關自動還原參數調整測:                |    |
| 3.USB HUB 速度影響測試                |    |
| 4.隨身碟速度影響測試                     |    |
| 5.電腦效能影響測試                      |    |
| 6.使用電腦教室的機器來做大量複製測試             |    |
| 7.總結                            |    |
|                                 |    |

### Clonzilla live 1 對多之 USB 自動還原測試

新北市泰山區同榮國小蔡明貴校長 mingkult@gmail.com

#### 1.準備作業

使用電腦:Acer veriton X4630G intel/i5/4GB

使用測試之隨身碟:

隨身碟 A: Kingston 16G DTSWIVL,後續代號為 black16g,內含資料量共10.5GB。

隨身碟 B: Kingston 16G DT100G3,後續代號為 red16g,內含資料量共 10.5GB。

隨身碟 C: Sandisk Cruzer Glide 3.0 16G,後續代號為 glide16g,內含資料量共 10.5GB。

先用

clonezilla live 2.2.2-32-i686

clonezilla live 2.6.0-37-amd64

依這2個 clonezilla live 版本將3種隨身碟製作好備份 image 檔案,在製作備份 image 檔案時,分別

使用-zlp及-z0二個不同的壓縮版本,以便後續 加以測試效能狀況,前者以 common 為代號,後 者以 nonzip 為代號,共完成以下 12 個 image 檔 案

black16g-2.2.2-32-i686-common
 black16g-2.2.2-32-i686-nozip
 black16g-2.6.0.37-amd64-nozip
 black-16g-2.6.0.37-amd-common
 glide16g-2.2.2-32-i686-common
 glide16g-2.6.0.37-amd64-nozip
 glide16g-2.2.2-32-i686-common
 glide16g-2.2.2-32-i686-common
 glide16g-2.6.0-37-amd64-nozip
 red16g-2.6.0-37-amd64-common
 red16g-2.6.0-37-amd64-common
 red16g-2.6.0-37-amd64-common

首先手動確認這些備份映象檔在同時還原3個隨 身碟狀況之下是否成功,以確保後續測試工作正 常。

| 使用隨身碟  | red16g                                                   |                   |
|--------|----------------------------------------------------------|-------------------|
| 使用版本:  | clonezilla live 2.2.2-32-i686                            |                   |
| 使用備份檔: | clonezilla live-black16g-2.2.2-32-i686- common           |                   |
| 使用指令   | ocs-restore-mdisks -p '-g auto -e1 auto -e2 -c -r -j2 -p |                   |
|        | true' black16g sdb sdc sdd                               |                   |
| 結果:    | 成功                                                       |                   |
| 花費時間:  | 約 21 分                                                   | 16:19:12~16:40:29 |
| 附註:    | ● 檢測原始備份檔是否有問題                                           |                   |
|        | ● 測試比較新舊版本的 kernel 效能                                    |                   |

| 使用隨身碟  | red16g                                                 |                   |  |
|--------|--------------------------------------------------------|-------------------|--|
| 使用版本:  | clonezilla live 2.2.2-32-i686                          |                   |  |
| 使用備份檔: | clonezilla live-black16g-2.2.2-32-i686- common         |                   |  |
| 使用指令   | ocs-restore-mdisks -p ' -p true ' black16g sdb sdc sdd |                   |  |
| 結果:    | 成功                                                     |                   |  |
| 花費時間:  | 約19分                                                   | 07:36:07~07:55:06 |  |

| 附註: | • | 檢測原始備份檔是否有問題         |
|-----|---|----------------------|
|     | • | 測試比較新舊版本的 kernel 效能  |
|     | • | 檢測在與來源相同的隨身碟裝置之下是否還要 |
|     |   | 用預設的參數,尤其是耗時的-r      |

| 使用隨身碟  | black16g                                                 |                   |
|--------|----------------------------------------------------------|-------------------|
| 使用版本:  | clonezilla live 2.2.2-32-i686                            |                   |
| 使用備份檔: | clonezilla live-black16g-2.2.2-32-i686- common           |                   |
| 使用指令   | ocs-restore-mdisks -p '-g auto -e1 auto -e2 -c -r -j2 -p |                   |
|        | true' black16g sdb sdc sdd                               |                   |
| 結果:    | 成功                                                       |                   |
| 花費時間:  | 約 34 分                                                   | 11:04:13~11:38:58 |
| 附註:    | ● 檢測原始備份檔是否有問題<br>● 測試比較新蕉版本的 kernel 故能                  |                   |

| 使用隨身碟  | black16g                                                 |                           |
|--------|----------------------------------------------------------|---------------------------|
| 使用版本:  | clonezilla live 2.2.2-32-i686                            |                           |
| 使用備份檔: | clonezilla live-black16g-2.2.2-32-i686- nonzip           |                           |
| 使用指令   | ocs-restore-mdisks -p '-g auto -e1 auto -e2 -c -r -j2 -p |                           |
|        | true' black16g sdb sdc sdd                               |                           |
| 結果:    | 成功                                                       |                           |
| 花費時間:  | 約 35 分                                                   | 11 : 54 : 12~12 : 29 : 01 |
| 附註:    | ● 檢測原始備份檔是否有問題                                           |                           |
|        | ● 測試比較新舊版本的 kernel 效能                                    |                           |
|        | ● 製作備份檔時選不壓縮是否效能更佳                                       |                           |

| 使用隨身碟  | black16g                                                   |                   |
|--------|------------------------------------------------------------|-------------------|
| 使用版本:  | clonezilla live 2.6.0-37-amd64                             |                   |
| 使用備份檔: | clonezilla live-black16g-2.6.0-37-amd64-common             |                   |
| 使用指令   | ocs-restore-mdisks -p '-g auto -e1 auto -e2 -c -r -j2 -scr |                   |
|        | -p true' black16g sdb sdc sdd                              |                   |
| 結果:    | 成功                                                         |                   |
| 花費時間:  | 約 39 分                                                     | 12:52:17~13:31:33 |
| 附註:    | ● 檢測原始備份檔是否有問題                                             |                   |
|        | ● 測試比較新舊版本的 kernel 效能                                      |                   |

| 使用隨身碟  | red16g                                                                                      |                   |  |
|--------|---------------------------------------------------------------------------------------------|-------------------|--|
| 使用版本:  | clonezilla live 2.6.0-37-amd64                                                              |                   |  |
| 使用備份檔: | clonezilla live-black16g-2.6.0-37-amd64-common                                              |                   |  |
| 使用指令   | ocs-restore-mdisks -p '-g auto -e1 auto -e2 -c -r -j2 -scr<br>-p true' black16g sdb sdc sdd |                   |  |
| 結果:    | 成功                                                                                          |                   |  |
| 花費時間:  | 約 22 分                                                                                      | 07:07:29~07:29:02 |  |
| 附註:    | ● 檢測原始備份檔是否有問題                                                                              |                   |  |
|        | ● 測試比較新舊版本的 kernel 效能                                                                       |                   |  |

| 使用隨身碟  | black16g                                                                                    |                                                |  |
|--------|---------------------------------------------------------------------------------------------|------------------------------------------------|--|
| 使用版本:  | clonezilla live 2.6.0-37-amd64                                                              |                                                |  |
| 使用備份檔: | clonezilla live-bl                                                                          | clonezilla live-black16g-2.6.0-37-amd64-nonzip |  |
| 使用指令   | ocs-restore-mdisks -p '-g auto -e1 auto -e2 -c -r -j2 -scr<br>-p true' black16g sdb sdc sdd |                                                |  |
| 結果:    | 成功                                                                                          |                                                |  |
| 花費時間:  | 約 39 分                                                                                      | 08:38:23~09:17:56                              |  |
| 附註:    | <ul> <li>檢測原始備份檔是否有問題</li> <li>測試比較新舊版本的 kernel 效能</li> <li>製作備份檔時選不壓縮是否效能更佳</li> </ul>     |                                                |  |

| 使用隨身碟  | red16g                                                                                                    |                           |
|--------|----------------------------------------------------------------------------------------------------|---------------------------|
| 使用版本:  | clonezilla live 2.6.0-37-amd64                                                                                  |                           |
| 使用備份檔: | clonezilla live-red16g-2.6.0-37-amd64-common                                                                    |                           |
| 使用指令   | ocs-restore-mdisks -b -p ' -scr -p true' red16g sdb sdc<br>sdd                                                  |                           |
| 结果:    | 成功                                                                                                    |                           |
| 花費時間:  | 約19分                                                                                                    | 08 : 51 : 12~09 : 10 : 19 |
| 附註:    | <ul> <li>檢測原始備份檔是否有問題</li> <li>測試比較新舊版本的 kernel 效能</li> <li>檢測在與來源相同的隨身碟裝置之下是否還要<br/>用預設的參數,尤其是耗時的-r</li> </ul> |                           |

| 使用隨身碟  | black16g                                                                                                    |                   |
|--------|----------------------------------------------------------------------------------------------------|-------------------|
| 使用版本:  | clonezilla live 2.6.0-37-amd64                                                                                  |                   |
| 使用備份檔: | clonezilla live-black16g-2.6.0-37-amd64-common                                                                  |                   |
| 使用指令   | ocs-restore-mdisks -p ' -scr -p true' red16g sdb sdc sdd                                                        |                   |
| 结果:    | 成功                                                                                                    |                   |
| 花費時間:  | 約 37 分                                                                                                    | 13:46:39~14:23:48 |
| 附註:    | <ul> <li>檢測原始備份檔是否有問題</li> <li>測試比較新舊版本的 kernel 效能</li> <li>檢測在與來源相同的隨身碟裝置之下是否還要<br/>用預設的參數,尤其是耗時的-r</li> </ul> |                   |

| 使用隨身碟  | Glide16g                                                 |                   |  |
|--------|----------------------------------------------------------|-------------------|--|
| 使用版本:  | clonezilla live 2.6.0-37-amd64                           |                   |  |
| 使用備份檔: | clonezilla live-black16g-2.6.0-37-amd64-common           |                   |  |
| 使用指令   | ocs-restore-mdisks -p ' -scr -p true' red16g sdb sdc sdd |                   |  |
| 結果:    | 成功                                                       |                   |  |
| 花費時間:  | 約11分                                                     | 13:31:58~13:42:31 |  |
| 附註:    | ● 檢測原始備份檔是否有問題                                           |                   |  |
|        | ● 測試比較新舊版本的 kernel 效能                                    |                   |  |
|        | ● 檢測在與來源相同的隨身碟裝置之下是否還要                                   |                   |  |
|        | 用預設的參                                                    | 數,尤其是耗時的-r        |  |

結論:新舊核心差異不大(仍待確認),製作備份 檔使用預設壓縮選項即可,差異在新舊核心-r這 個參數在執行 resize 的速度,瓶頸應該主要在隨身 碟寫入部份為主~

### 2.自動還原測試

準備硬體設備

- 使用電腦: Acer veriton X4630G intel/i5/4GB
- 使用測試之硬碟: Seagate Barracuda 1TB sata3
- 使用測試之外接硬碟:Transcend sata3 外接硬碟 盒及 240GB ssd
- 使用測試之系統隨身碟:Kingston DataTraveler 50 32GB USB3.1 隨身碟
- 使用測試之 USB HUB: Transcend 極速 USB 3.0 集線器(4 埠)
- Clonzilla in HD 準備作業:
- 先用 gparted 針對硬碟加以處理
  - device-create partition table-msdos-apply
  - create 32gb partition table with fat32 format
  - ●剩下的空間分割出為另一分割區 with ntfs format
- 安裝 clonezilla 到 fat32 partition

Modify syslinux.cfg

■ 將備份 image 放到 /home/partimag

#### 2-1 自動測試--使用內接硬碟

| 使用版本:  | clonezilla live 2.6.0-37-amd64                                                                                                    |                                                |  |
|--------|----------------------------------------------------------------------------------------------------|------------------------------------------------|--|
| 使用選項:  | 一般                                                                                                    |                                                |  |
| 使用備份檔: | clonezilla live-black                                                                                                    | clonezilla live-black16g-2.6.0-37-amd64-common |  |
| 使用指令   | append initrd=/live/initrd.img boot=live union=overlay username=user<br>config components quiet noswap edd=on nomodeset noeject<br>locales=zh_TW.UTF-8 keyboard-layouts=NONE ocs_prerun1="mount<br>/dev/sda1 /home/partimag/" ocs_prerun2="mountbind<br>/home/partimag/home/partimag/" ocs_live_run="ocs-<br>restore-mdisks -p '-g auto -e1 auto -e2 -r -j2 -c -scr -p true' black16g sdb<br>sdc sdd" ocs_live_extra_param="" ocs_live_batch="yes" vga=788<br>toram=live,syslinux,EFI ip= net.ifnames=0 splash i915.blacklist=yes<br>radeonhd.blacklist=yes nouveau.blacklist=yes vmwgfx.enable fbdev=1 |                                                |  |
| 結果:    | 成功                                                                                                    |                                                |  |
| 花費時間:  | Black16g 約 40 分                                                                                                    | 17:39~18:19                                    |  |
|        | glide16g 約 14 分                                                                                                    | 07:36~07:50                                    |  |
| 附註:    | <ul> <li>測試使用內接硬碟來作業開機系統及作為備份<br/>檔載具是否可行</li> <li>隨身碟效能比較</li> </ul>                                                                                                    |                                                |  |

| 使用版本:  | clonezilla live 2.6.0-37-amd64                 |  |
|--------|------------------------------------------------|--|
| 使用選項:  | 一般                                             |  |
| 使用備份檔: | clonezilla live-black16g-2.6.0-37-amd64-common |  |

| 体田北人  | append initrd=/live/initrd.img boot=live union=overlay username=user  |                                                      |  |
|-------|-----------------------------------------------------------------------|------------------------------------------------------|--|
| 使用拍字  | config components quiet noswap edd=on nomodeset noeject               |                                                      |  |
|       | locales=zh_TW.UTF-8 keyboard-layouts=NONE ocs_prerun1="mount          |                                                      |  |
|       | /dev/sda1 /home/partimag/                                             | " ocs_prerun2="mountbind                             |  |
|       | /home/partimag/home/part                                              | imag /home/partimag/" ocs_live_run="ocs-             |  |
|       | restore-mdisks -p ' -scr -p t                                         | rue' black16g sdb sdc sdd"                           |  |
|       | ocs_live_extra_param="" o                                             | ocs_live_batch="yes" vga=788                         |  |
|       | toram=live,syslinux,EFI ip                                            | = net.ifnames=0 splash i915.blacklist=yes            |  |
|       | radeonhd.blacklist=yes not                                            | <pre>uveau.blacklist=yes vmwgfx.enable_fbdev=1</pre> |  |
| 結果:   | 成功                                                                    |                                                      |  |
| 花費時間: | Black16g 約 37 分                                                       | 13:46~14:23                                          |  |
|       | glide16g 約 11 分                                                       | 08 : 04~08 : 15                                      |  |
| 附註:   | <ul> <li>測試使用內接硬碟來作業開機系統及作為備份<br/>檔載具是否可行</li> <li>隨身碟效能比較</li> </ul> |                                                      |  |
|       | ● 去除一些非必要參數之效能比較                                                      |                                                      |  |

| 使用版本:  | clonezilla live 2.6.0-37-amd64                                                                                                    |
|--------|----------------------------------------------------------------------------------------------------|
| 使用選項:  | Disable 寫入 USB 時使用 ram cache                                                                                                    |
| 使用備份檔: | clonezilla live-black16g-2.6.0-37-amd64-common                                                                                                    |
| 使用指令   | append initrd=/live/initrd.img boot=live union=overlay username=user<br>config components quiet noswap edd=on nomodeset noeject<br>locales=zh_TW.UTF-8 keyboard-layouts=NONE ocs_prerun1="mount<br>/dev/sda1 /home/partimag/" ocs_prerun2="mountbind<br>/home/partimag/home/partimag/" ocs_prerun3="hdparm -<br>W 0 /dev/sdb /dev/sdc /dev/sdd" ocs_live_run="ocs-restore-mdisks -p '-g |

|       | auto -e1 auto -e2 -r -j2 -c -scr -p true' black16g sdb sdc sdd" |                                                |
|-------|-----------------------------------------------------------------|------------------------------------------------|
|       | ocs_live_extra_param="" ocs_live_batch="yes" vga=788            |                                                |
|       | toram=live,syslinux,E                                           | FI ip= net.ifnames=0 splash i915.blacklist=yes |
|       | radeonhd.blacklist=ye                                           | s nouveau.blacklist=yes vmwgfx.enable_fbdev=1  |
| 結果:   | 成功                                                              |                                                |
| 花費時間: | 約 39 分                                                          | 11:52~12:31                                    |
| 附註:   | ● 測試使用內:                                                        | 接硬碟來作業開機系統及作為備份                                |
|       | 檔載具是否可行                                                         |                                                |
|       | ● Disable 寫入 USB 時使用 ram cache 是否會加速                            |                                                |
|       | ● 效能比較                                                          |                                                |

#### 結論:

備份檔在寫入使用預設選項即可,確定加上「Disable 寫入 USB 時使用 ram cache」效用不大,瓶頸應該卡在隨身碟本身寫入的效能上。

| 使用版本:  | clonezilla live 2.6.0-37-amd64                                                                                                    |                                                |  |
|--------|----------------------------------------------------------------------------------------------------|------------------------------------------------|--|
| 使用選項:  | 一般                                                                                                    |                                                |  |
| 使用備份檔: | clonezilla live-bl                                                                                                    | clonezilla live-black16g-2.6.0-37-amd64-nonzip |  |
| 使用指令   | append initrd=/live/initrd.img boot=live union=overlay username=user<br>config components quiet noswap edd=on nomodeset noeject<br>locales=zh_TW.UTF-8 keyboard-layouts=NONE ocs_prerun1="mount<br>/dev/sda1 /home/partimag/" ocs_prerun2="mountbind<br>/home/partimag/home/partimag /home/partimag/" ocs_prerun3="hdparm -<br>W 0 /dev/sdb /dev/sdc /dev/sdd" ocs_live_run="ocs-restore-mdisks -p '-g<br>auto -e1 auto -e2 -r -j2 -c -scr -p true' black16g sdb sdc sdd"<br>ocs_live_extra_param="" ocs_live_batch="yes" vga=788<br>toram=live,syslinux,EFI ip= net.ifnames=0 splash i915.blacklist=yes<br>radeonhd.blacklist=yes nouveau.blacklist=yes vmwgfx.enable fbdev=1 |                                                |  |
| 結果:    | 成功                                                                                                    |                                                |  |
| 花費時間:  | 約 40 分                                                                                                    | 19:21~20:01                                    |  |
| 附註:    | <ul> <li>測試使用內接硬碟來作業開機系統及作為備份<br/>檔載具是否可行</li> <li>效能比較</li> <li>製作備份檔時選不壓縮是否效能更佳</li> </ul>                                                                                                    |                                                |  |

結論:

再次確認備份檔寫入使用預設選項即可,加上 Disable 寫入 USB 時使用 ram cache 再加上不壓縮 雙管齊下效用不大,瓶頸應該還是卡在隨身碟本 身寫入的效能上。

### 2-2 自動測試--使用隨身碟

| 使用版本:  | clonezilla live 2.6.0-37-amd64                                                                                                    |                              |
|--------|----------------------------------------------------------------------------------------------------|------------------------------|
| 使用選項:  | Disable 寫入 USB 時使用 ram cache                                                                                                    |                              |
| 使用備份檔: | clonezilla live-bl                                                                                                    | ack16g-2.6.0-37-amd64-common |
| 使用指令   | append initrd=/live/initrd.img boot=live union=overlay username=user<br>config components quiet noswap edd=on nomodeset noeject<br>locales=zh_TW.UTF-8 keyboard-layouts=NONE ocs_prerun1="mount<br>/dev/sda1 /home/partimag/" ocs_prerun2="mountbind<br>/home/partimag/home/partimag /home/partimag/" ocs_prerun3="hdparm -<br>W 0 /dev/sdb /dev/sdc /dev/sdd" ocs_live_run="ocs-restore-mdisks -p '-g<br>auto -e1 auto -e2 -r -j2 -c -scr -p true' black16g sdb sdc sdd"<br>ocs_live_extra_param="" ocs_live_batch="yes" vga=788<br>toram=live,syslinux,EFI ip= net.ifnames=0 splash i915.blacklist=yes<br>radeonhd.blacklist=yes nouveau.blacklist=yes vmwgfx.enable_fbdev=1 |                              |
| 結果:    | 成功                                                                                                    |                              |
| 花費時間:  | 約 44 分                                                                                                    | 07:53~08:37                  |
| 附註:    | <ul> <li>測試使用隨身碟來作業開機系統及作為備份檔<br/>載具是否可行</li> <li>Disable 寫入 USB 時使用 ram cache 是否會加速</li> <li>效能比較</li> </ul>                                                                                                    |                              |

| 使用版本:  | clonezilla live 2.6.0-37-amd64                                                                                                    |             |
|--------|----------------------------------------------------------------------------------------------------|-------------|
| 使用選項:  | 一般                                                                                                    |             |
| 使用備份檔: | clonezilla live-black16g-2.6.0-37-amd64-common                                                                                                    |             |
| 使用指令   | append initrd=/live/initrd.img boot=live union=overlay username=user<br>config components quiet noswap edd=on nomodeset noeject<br>locales=zh_TW.UTF-8 keyboard-layouts=NONE ocs_prerun1="mount<br>/dev/sda1 /home/partimag/" ocs_prerun2="mountbind<br>/home/partimag/home/partimag /home/partimag/" ocs_live_run="ocs-<br>restore-mdisks -p '-g auto -e1 auto -e2 -r -j2 -c -scr -p true' black16g sdb<br>sdc sdd" ocs_live_extra_param="" ocs_live_batch="yes" vga=788<br>toram=live,syslinux,EFI ip= net.ifnames=0 splash i915.blacklist=yes<br>radeonhd.blacklist=ves nouveau.blacklist=ves vmwgfx.enable_fbdev=1 |             |
| 結果:    | 成功                                                                                                    |             |
| 花費時間:  | 約 40 分                                                                                                    | 07:15~07:55 |
| 附註:    | ● 測試使用隨身碟來作業開機系統及作為備份檔                                                                                                    |             |
|        | 載具是否可行                                                                                                    |             |
|        | ● 效能比較                                                                                                    |             |

| 使用版本:  | clonezilla live 2.6.0-37-amd64                                                                                                    |                             |
|--------|----------------------------------------------------------------------------------------------------|-----------------------------|
| 使用選項:  | 一般                                                                                                    |                             |
| 使用備份檔: | clonezilla live-bl                                                                                                    | ack16g-2.6.0-37-amd64-nozip |
| 使用指令   | append initrd=/live/initrd.img boot=live union=overlay username=user<br>config components quiet noswap edd=on nomodeset noeject<br>locales=zh_TW.UTF-8 keyboard-layouts=NONE ocs_prerun1="mount<br>/dev/sda1 /home/partimag/" ocs_prerun2="mountbind<br>/home/partimag/home/partimag /home/partimag/" ocs_live_run="ocs-<br>restore-mdisks -p '-g auto -e1 auto -e2 -r -j2 -c -scr -p true' black16g sdb<br>sdc sdd" ocs_live_extra_param="" ocs_live_batch="yes" vga=788<br>toram=live,syslinux,EFI ip= net.ifnames=0 splash i915.blacklist=yes<br>radeonhd.blacklist=yes nouveau.blacklist=yes vmwgfx.enable fbdev=1 |                             |
| 結果:    | 成功                                                                                                    |                             |
| 花費時間:  | 約 40 分                                                                                                    | 09:30~10:10                 |
| 附註:    | <ul> <li>测試使用隨身碟來作業開機系統及作為備份檔<br/>載具是否可行</li> <li>效能比較</li> <li>製作備份檔時選不壓縮是否效能更佳</li> </ul>                                                                                                    |                             |

| 使用版本:  | clonezilla live 2.6.0-37-amd64                                                                                                    |                                          |  |
|--------|----------------------------------------------------------------------------------------------------|------------------------------------------|--|
| 使用選項:  | 一般                                                                                                    |                                          |  |
| 使用備份檔: | 2019-02-13-blac                                                                                                    | 2019-02-13-black16g-2.2.2-32-i686-nonzip |  |
| 使用指令   | append initrd=/live/initrd.img boot=live union=overlay username=user<br>config components quiet noswap edd=on nomodeset noeject<br>locales=zh_TW.UTF-8 keyboard-layouts=NONE ocs_prerun1="mount<br>/dev/sda1 /home/partimag/" ocs_prerun2="mountbind<br>/home/partimag/home/partimag /home/partimag/" ocs_live_run="ocs-<br>restore-mdisks -p '-g auto -e1 auto -e2 -r -j2 -c -scr -p true' black16g sdb<br>sdc sdd" ocs_live_extra_param="" ocs_live_batch="yes" vga=788<br>toram=live,syslinux,EFI ip= net.ifnames=0 splash i915.blacklist=yes<br>radeonhd.blacklist=yes nouveau.blacklist=yes vmwgfx.enable fbdev=1 |                                          |  |
| 結果:    | 成功                                                                                                    |                                          |  |
| 花費時間:  | 約 40 分                                                                                                    | 10:22~11:02                              |  |
| 附註:    | <ul> <li>测試使用隨身碟來作業開機系統及作為備份檔<br/>載具是否可行</li> <li>製作備份檔時選不壓縮是否效能更佳</li> <li>舊版本製作出的備份檔效能比較</li> </ul>                                                                                                    |                                          |  |

結論:

隨身碟可以說是目前最低速的外接裝置,應該 也是最簡便一般人員最容易使用的狀態之下,進 行交叉確認備份檔寫入的狀態,由上述結果可 得,使用預設選項即可,不需加上「Disable 寫入 USB 時使用 ram cache」,在備份印象檔時也不須 特別選「不壓縮」這個選項,備份檔案有選用壓 縮也不會有顯著差異,此外,透過新、舊版而製 作的備份檔也無顯著效能差異,再次實證瓶頸卡 在隨身碟本身寫入的效能上。

後續要注意的事項:

- 使用外接的裝置來工作,第一次就要先連接
   USB,先讓開機的工作隨身碟先搶到 sda 這個代號,但後續進行連續 copy 就不會受影響
- 一般精簡型電腦及筆電,在內接硬碟無法拆卸
   或停用的狀態之下,要注意磁碟機代號的問題
- 一般電腦主機板仍以 USB2.0 居多,如果來源工 作碟置於 USB2.0,待 clone 的機器維持在 USB3.0 速度

#### 2-3 自動測試--使用外接硬碟

| 使用版本:  | clonezilla live 2.6.0-37-amd64                                                                                                    |             |
|--------|----------------------------------------------------------------------------------------------------|-------------|
| 使用選項:  | 一般                                                                                                    |             |
| 使用備份檔: | clonezilla live-black16g-2.6.0-37-amd64-common                                                                                                    |             |
| 使用指令   | append initrd=/live/initrd.img boot=live union=overlay username=user<br>config components quiet noswap edd=on nomodeset noeject<br>locales=zh_TW.UTF-8 keyboard-layouts=NONE ocs_prerun1="mount<br>/dev/sda1 /home/partimag/" ocs_prerun2="mountbind<br>/home/partimag/home/partimag /home/partimag/" ocs_live_run="ocs-<br>restore-mdisks -p '-g auto -e1 auto -e2 -r -j2 -c -scr -p true' black16g sdb<br>sdc sdd" ocs_live_extra_param="" ocs_live_batch="yes" vga=788<br>toram=live,syslinux,EFI ip= net.ifnames=0 splash i915.blacklist=yes<br>radeonhd.blacklist=ves nouveau.blacklist=ves vmwgfx.enable_fbdev=1 |             |
| 結果:    | 成功                                                                                                    |             |
| 花費時間:  | 約 40 分                                                                                                    | 15:55~16:35 |
| 附註:    | ● 測試使用外接硬碟來作業開機系統及作為備份                                                                                                    |             |
|        | 檔載具是否可行                                                                                                    |             |
|        | ● 效能比較                                                                                                    |             |

結論:

這次測試使用的外接硬碟裝的是 SSD,速度比隨 身碟快非常多,理論上應該會有更佳的效能,但 結果不如預期,瓶頸仍在隨身碟本身寫入的效能 上而非備份映像檔的讀取速度上。 2-4、相關自動還原參數調整測:

預設自動還原參數有 -g-el -e2 -c -r -j2

結論:

在測試後發現,一r (嘗試在用戶端調整系統符合 分割區大小)是主要耗費時間的參數,但在不使 用的狀態之下,如果 clone 時選用的都是與備份映 像檔相同的隨身碟,則不需選用這個參數,會增 快不少速度。

# 3.USB HUB 速度影響測試

| 使用隨身碟  | black16g                                                                                                    |
|--------|----------------------------------------------------------------------------------------------------|
| 使用版本:  | clonezilla live 2.6.0-37-amd64                                                                                                    |
| 使用選項:  | 一般                                                                                                    |
| 使用備份檔: | clonezilla live-black16g-2.6.0-37-amd64-common                                                                                                    |
| 使用指令   | append initrd=/live/initrd.img boot=live union=overlay username=user<br>config components quiet noswap edd=on nomodeset noeject<br>locales=zh_TW.UTF-8 keyboard-layouts=NONE ocs_prerun1="mount<br>/dev/sda1 /home/partimag/" ocs_prerun2="mountbind<br>/home/partimag/home/partimag /home/partimag/" ocs_live_run="ocs-<br>restore-mdisks -p '-g auto -e1 auto -e2 -r -j2 -c -scr -p true' black16g sdb<br>sdc sdd" ocs_live_extra_param="" ocs_live_batch="yes" vga=788<br>toram=live,syslinux,EFI ip= net.ifnames=0 splash i915.blacklist=yes<br>radeonhd.blacklist=yes nouveau.blacklist=yes vmwgfx.enable_fbdev=1 |
| 附註:    | <ul> <li>使用內接硬碟來系統開機及作為備份載具</li> <li>效能比較</li> </ul>                                                                                                    |

- 使用舊款 2.0 HUB 同時還原 3 個 black16g,共 花費時間:55 分鐘
- 使用家丞 3.0 HUB 同時還原 3 個 black16g,共 花費時間:40 分鐘
- 使用創見 3.0 HUB 同時還原 3 個 black16g,共 花費時間:40 分鐘

● 全部使用主機板上的 USB2.0 花費時間:50 分 鐘

結論:

USB HUB 還是有影響,USB3.0 仍可增快很 多,此外,在測試過程中發現,在後續如需採購 USB 除了要 USB 3.0 之外,也建議採買有工作指 示燈的,可顯示 USB 隨身碟的連接情況,方便辨 別相關設備連結情形,最好也能有讀寫指示燈。

# 4.隨身碟速度影響測試

隨身碟原始速度:使用 CrystalDiskMark 測速結果

| Kingston DataTraveler SWIVL 16GB (black16g) |       |       |       |       |
|---------------------------------------------|-------|-------|-------|-------|
| Read(mb/s)                                  | 62.77 | 12.93 | 11.31 | 8.940 |
| Write(mb/s)                                 | 12.14 | 0.117 | 0.080 | 0.080 |

| Kingston DataTraveler SWIVL 16GB (oldblack16g) |                   |       |       |  |
|------------------------------------------------|-------------------|-------|-------|--|
| Read(mb/s)                                     | 142.1 11.46 11.43 |       |       |  |
| Write(mb/s)                                    | 11.74             | 0.002 | 0.002 |  |
| 備註                                             | 校長會議發             |       |       |  |

| Kingston Data Traveler 100 G3 16GB (red16g) |       |       |       |  |
|---------------------------------------------|-------|-------|-------|--|
| Read(mb/s)                                  | 91.61 | 10.83 | 10.19 |  |
| Write(mb/s)                                 | 19.14 | 0.029 | 0.013 |  |

| Sandisk Cruzer Glide 3.0 16GB (glide16g) |       |       |       |  |
|------------------------------------------|-------|-------|-------|--|
| Read(mb/s)                               | 136.4 | 6.707 | 6.641 |  |

| Write(mb/s) | 12.56 | 1.299 | 1.301 |  |
|-------------|-------|-------|-------|--|
| 備註          | 有指示燈  |       |       |  |

| Transcend 32GB USB3.1 |                         |       |       |       |
|-----------------------|-------------------------|-------|-------|-------|
| Read(mb/s)            | 119.1 6.894 6.742 5.813 |       |       |       |
| Write(mb/s)           | 35.5                    | 1.723 | 1.878 | 1.721 |
| 備註                    | 有指示燈                    |       |       |       |

| Sandisk Ultra Flair 16GB USB3.0 |       |       |       |  |
|---------------------------------|-------|-------|-------|--|
| Read(mb/s)                      | 118.4 | 5.551 | 5.613 |  |
| Write(mb/s)                     | 18.72 | 2.372 | 2.290 |  |

| Transcend 16GB USB3.1 |                   |       |       |  |
|-----------------------|-------------------|-------|-------|--|
| Read(mb/s)            | 120.5 6.803 6.654 |       |       |  |
| Write(mb/s)           | 32.09             | 0.094 | 0.125 |  |
| 備註                    | 有指示燈              |       |       |  |

| Transcend 8GB USB3.1 |       |       |       |  |
|----------------------|-------|-------|-------|--|
| Read(mb/s)           | 98.99 | 6.507 | 6.409 |  |

| Write(mb/s) | 35.78 | 0.048 | 0.077   |         |
|-------------|-------|-------|---------|---------|
| 備註          | 有指示燈  | ,寫入快  | ,適合 der | no auto |

### 1080221 請小黑工程師新購測試

| Kingston DataTraveler 100 16GB |                    |       |       |  |
|--------------------------------|--------------------|-------|-------|--|
| Read(mb/s)                     | 129.9 10.55 10.49  |       |       |  |
| Write(mb/s)                    | 27.71              | 0.005 | 0.004 |  |
| 備註                             | restore test:23min |       |       |  |

| Kingston DataTraveler 100 32GB |       |       |       |  |
|--------------------------------|-------|-------|-------|--|
| Read(mb/s)                     | 136.1 | 10.97 | 10.90 |  |
| Write(mb/s)                    | 35.02 | 0.004 | 0.003 |  |
| 備註                             |       |       |       |  |

| Transcend 16GB USB3.1 |       |       |       |  |
|-----------------------|-------|-------|-------|--|
| Read(mb/s)            | 148.1 | 7.657 | 7.566 |  |
| Write(mb/s)           | 28.03 | 0.071 | 0.095 |  |

| 備   | 註          |
|-----|------------|
| 175 | μ <u> </u> |

| Transcend 32GB USB3.1 |                             |       |       |       |
|-----------------------|-----------------------------|-------|-------|-------|
| Read(mb/s)            | 104.4 6.310 6.097 5.670     |       | 5.670 |       |
| Write(mb/s)           | 33.40                       | 1.052 | 1.101 | 0.996 |
| 備註                    | 指示燈不見了! restore test: 21min |       |       |       |

● 實測比較隨身碟速度, black16g、red16g及 sandisk Cruzer Glide 三款

| 使用隨身碟  | black16g                                                   |                   |  |
|--------|------------------------------------------------------------|-------------------|--|
| 使用版本:  | clonezilla live 2.6.0-37-amd64                             |                   |  |
| 使用備份檔: | clonezilla live-black16g-2.6.0-37-amd64-common             |                   |  |
| 使用指令   | ocs-restore-mdisks -p '-g auto -e1 auto -e2 -r -j2 -c -scr |                   |  |
|        | -p true' black16g                                          | sdb sdc sdd       |  |
| 結果:    | 成功                                                         |                   |  |
| 花費時間:  | 約 39 分                                                     | 18:16:22~18:55:44 |  |

| 使用隨身碟  | red16g                                                     |                   |
|--------|------------------------------------------------------------|-------------------|
| 使用版本:  | clonezilla live 2.6.0-37-amd64                             |                   |
| 使用備份檔: | clonezilla live-black16g-2.6.0-37-amd64-common             |                   |
| 使用指令   | ocs-restore-mdisks -p '-g auto -e1 auto -e2 -r -j2 -c -scr |                   |
|        | -p true' black16g sdb sdc sdd                              |                   |
| 結果:    | 成功                                                         |                   |
| 花費時間:  | 約 22 分                                                     | 09:25:18~09:47:03 |
| 附註:    | • 測試 Kingston Data Traveler 100 G3 16GB                    |                   |

| 使用隨身碟  | glide16g                                                   |                   |  |
|--------|------------------------------------------------------------|-------------------|--|
| 使用版本:  | clonezilla live 2.6.0-37-amd64                             |                   |  |
| 使用備份檔: | clonezilla live-black16g-2.6.0-37-amd64-common             |                   |  |
| 使用指令   | ocs-restore-mdisks -p '-g auto -e1 auto -e2 -r -j2 -c -scr |                   |  |
|        | -p true' black16g                                          | sdb sdc sdd       |  |
| 結果:    | 成功                                                         |                   |  |
| 花費時間:  | 約14分                                                       | 13:39:20~13:53:29 |  |

結論:隨身碟的效能影響非常大,尤其是寫入的 速度更是 Clone 隨身碟的關鍵

# 5.電腦效能影響測試

| 使用版本:  | clonezilla live 2.6.0-37-amd64                                                                                                    |                                                |                   |  |
|--------|----------------------------------------------------------------------------------------------------|------------------------------------------------|-------------------|--|
| 使用電腦:  | Acer ver                                                                                                    | Acer veriton X4630G                            |                   |  |
| 使用備份檔: | clonezilla l                                                                                                    | clonezilla live-black16g-2.6.0-37-amd64-common |                   |  |
| 使用指令   | append initrd=/live/initrd.img boot=live union=overlay username=user<br>config components quiet noswap edd=on nomodeset noeject<br>locales=zh_TW.UTF-8 keyboard-layouts=NONE ocs_prerun1="mount<br>/dev/sda1 /home/partimag/" ocs_prerun2="mountbind<br>/home/partimag/home/partimag/" ocs_live_run="ocs-<br>restore-mdisks -p '-g auto -e1 auto -e2 -r -j2 -c -scr -p true' black16g sdb<br>sdc sdd" ocs_live_extra_param="" ocs_live_batch="yes" vga=788<br>toram=live,syslinux,EFI ip= net.ifnames=0 splash i915.blacklist=yes<br>radeonhd.blacklist=yes nouveau.blacklist=yes vmwgfx.enable_fbdev=1 |                                                |                   |  |
| 結果:    | 成功                                                                                                    | 成功                                             |                   |  |
| 花費時間:  | Core<br>i5/4GB                                                                                                    | Black16g 約 39 分                                | glide16g 約 14 分   |  |
|        | G3220/4                                                                                                    | Black16g 約 49 分                                | glide16g 約 14.5 分 |  |
|        | GB                                                                                                    |                                                |                   |  |
| 附註:    | <ul> <li>測試使用內接硬碟來作業開機系統及作為備份<br/>檔載具是否可行</li> <li>使用電腦效能比較</li> </ul>                                                                                                    |                                                |                   |  |

| 使用版本: | clonezilla live                                                                                                    | 2.6.0-37-amd64       |                 |
|-------|----------------------------------------------------------------------------------------------------|----------------------|-----------------|
| 使用電腦: | Acer verit                                                                                                    | on X4630G            |                 |
| 使用備份  | clonezilla live                                                                                                    | -black16g-2.6.0-37-a | md64-common     |
| 檔:    |                                                                                                    |                      |                 |
| 使用指令  | append initrd=/live/initrd.img boot=live union=overlay username=user config<br>components quiet noswap edd=on nomodeset noeject locales=zh_TW.UTF-8<br>keyboard-layouts=NONE ocs_prerun1="mount /dev/sda1 /home/partimag/"<br>ocs_prerun2="mountbind /home/partimag/home/partimag<br>/home/partimag/" ocs_live_run="ocs-restore-mdisks -p ' -scr -p true' black16g<br>sdb sdc sdd" ocs_live_extra_param="" ocs_live_batch="yes" vga=788<br>toram=live,syslinux,EFI ip= net.ifnames=0 splash i915.blacklist=yes<br>radeonhd.blacklist=yes nouveau.blacklist=yes vmwgfx.enable fbdev=1 |                      |                 |
| 結果:   | 成功                                                                                                    |                      |                 |
| 花費時間: | Core i5/4GB                                                                                                    | Black16g 約 37 分      | glide16g 約 11 分 |
|       | G3220/4GB                                                                                                    | Black16g 約 37 分      | glide16g 約 11 分 |
| 附註:   | ● 測試使用內接硬碟來作業開機系統及作為備份檔                                                                                                    |                      |                 |
|       | 載具是否可行                                                                                                    |                      |                 |
|       | ● 隨身碟效能比較                                                                                                    |                      |                 |
|       | ● 去除一些                                                                                                    | 非必要參數之效能比            | 上較              |

### 因為

| G3220/4GB | Black16g 約 49 分 |
|-----------|-----------------|
|           |                 |

所以接下來測試使用 clonezilla live-black16g-2.6.0-37-amd64nozip,在不壓縮的狀況之下,使用低階 CPU 的結果如何

| 使用版本:  | clonezilla live 2.6.0-37-amd64                                                                                                    |  |  |
|--------|----------------------------------------------------------------------------------------------------|--|--|
| 使用電腦:  | Acer veriton X4630G                                                                                                    |  |  |
| 使用備份檔: | clonezilla live-black16g-2.6.0-37-amd64-nozip                                                                                                    |  |  |
| 使用指令   | append initrd=/live/initrd.img boot=live union=overlay username=user<br>config components quiet noswap edd=on nomodeset noeject<br>locales=zh_TW.UTF-8 keyboard-layouts=NONE ocs_prerun1="mount<br>/dev/sda1 /home/partimag/" ocs_prerun2="mountbind<br>/home/partimag/home/partimag /home/partimag/" ocs_live_run="ocs-<br>restore-mdisks -p '-g auto -e1 auto -e2 -r -j2 -c -scr -p true' black16g sdb<br>sdc sdd" ocs_live_extra_param="" ocs_live_batch="yes" vga=788<br>toram=live,syslinux,EFI ip= net.ifnames=0 splash i915.blacklist=yes<br>radeonhd blacklist=yes nouyeau.blacklist=yes ymwgfx enable_fbdey=1 |  |  |
| 結果:    | 成功                                                                                                    |  |  |
| 花費時間:  | G3220/4GB Black16g 約 48 分                                                                                                    |  |  |
| 附註:    |                                                                                                    |  |  |

| 使用版本: | clonezilla live 2.6.0-37-amd64                                                                                                    |
|-------|----------------------------------------------------------------------------------------------------|
| 使用電腦: | Acer veriton X4630G                                                                                                    |
| 使用備份  | clonezilla live-black16g-2.6.0-37-amd64-nozip                                                                                                    |
| 檔:    |                                                                                                    |
| 使用指令  | append initrd=/live/initrd.img boot=live union=overlay username=user config<br>components quiet noswap edd=on nomodeset noeject locales=zh_TW.UTF-8<br>keyboard-layouts=NONE ocs_prerun1="mount /dev/sda1 /home/partimag/"<br>ocs_prerun2="mountbind /home/partimag/home/partimag<br>/home/partimag/" ocs_live_run="ocs-restore-mdisks -p ' -scr -p true' black16g<br>sdb sdc sdd" ocs_live_extra_param="" ocs_live_batch="yes" vga=788<br>toram=live,syslinux,EFI ip= net.ifnames=0 splash i915.blacklist=yes<br>radeonhd.blacklist=yes nouveau.blacklist=yes vmwgfx.enable_fbdev=1 |
| 結果:   | 成功                                                                                                    |
| 花費時間: | G3220/4GB Black16g 約 36 分(做了二次確認)                                                                                                    |
| 附註:   | ● 去除一些非必要參數之效能比較                                                                                                    |

#### 結論:

電腦效能仍有一定的影響,但佔多少比率則需多 一些樣本再釐清,不過目前所測試的低階電腦狀 態,在使用同款的隨身碟之狀況之下,省略一些 不必要的參數有相當的成效,nozip則不需使用, 效能差異不大。 ● 使用新北市 Acer aspire one 小筆電

(ATOM/1g+USB2.0 HUB)這部學校汰廢的舊筆電,因為 cpu 的關係,不能用 amd64 版,只能改採使用 i686-pae 版本來進行作業
■ clonezilla live 2.6.0-37-i686-pae 測試作業使用 red16gCommon 版 花費時間:35 分鐘使用 red16gNozip 版 花費時間:35 分鐘使用 black16g Common 版 花費時間:48 分鐘使用 Sandisk Cruzer Glide 3.0 16G 花費時間:29 分鐘

■ clonezilla live 2.2.2-32-i686-pae 測試作業 使用 red16g Common 版 花費時間:36 分鐘 使用 black16g Common 版 花費時間:48 分鐘

注意事項:在一般的狀況之下,使用筆電即裝置 有一部內接硬碟,所以用的隨身碟開機磁區即會 改變為 sdb1, syslinux.cfg 須加以修正為如下: append initrd=/live/initrd.img boot=live union=overlay username=user config components quiet noswap edd=on nomodeset noeject locales=zh\_TW.UTF-8 keyboard-layouts=NONE ocs\_prerun1="mount /dev/Sdb1 /home/partimag/" ocs\_prerun2="mount --bind /home/partimag/home/partimag /home/partimag/" ocs\_live\_run="ocs-restore-mdisks -p '-g auto -e1 auto -e2 -r -j2 -c -scr -p true' black16g Sdc Sdd Sde" ocs\_live\_extra\_param="" ocs\_live\_batch="yes" vga=788 toram=live,syslinux,EFI ip= net.ifnames=0 splash i915.blacklist=yes radeonhd.blacklist=yes nouveau.blacklist=yes vmwgfx.enable\_fbdev=1

#### 結論:

電腦效能仍有一定的影響,但佔多少比率則需再 釐清,因為二部測試的電腦有 usb2.0 及 usb3.0 的 差異性,但由測試結果仍可確定隨身碟的寫入效 能仍為主要因素,新舊版本核心的效能差異不 大。

# 6.使用電腦教室的機器來做大量複製測試

整合 bt 功能

# 7.總結

核心待測試